## Introduzione alla Crittografia ed all'uso di GnuPG

"Trust No One!"

Mario Di Raimondo

### Sommario

#### La Privacy

- Introduzione alla Crittografia
- Da PGP a GnuPG
- Imparare ad usare GnuPG:
  - creazione di chiavi
  - firmare e cifrare
  - gestione delle chiavi

# La Privacy

- Le moderni reti di computer ci hanno semplificato la vita e ci hanno messo a disposizione nuovi strumenti:
  - posta elettronica;
  - il web;

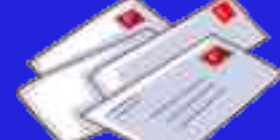

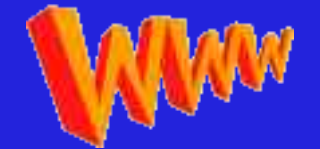

- attraverso loro inviamo giornalmente informazioni confidenziali:
  - corrispondenza personale;
  - numeri di carta di credito;
  - informazioni sensibili.

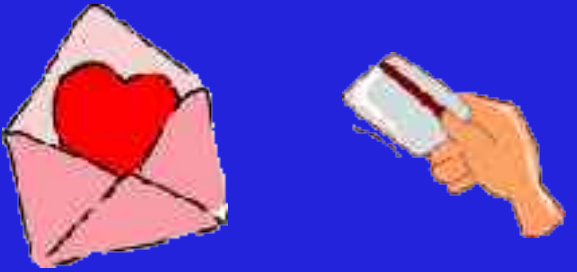

# Corriamo dei rischi?

- La natura di questi strumenti introduce alcuni problemi:
  - intercettazioni (o sniffing);
    - vecchio problema;
    - \* reti "switchate";
    - ★ reti wireless!

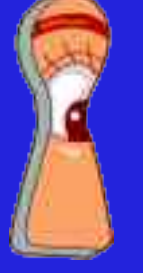

- falsificazioni di identità;
- E' realmente un problema?
  - per alcuni si!
    - \* una questione di principio;
    - \* intercettazioni governative:
      - Carnivore, Echelon, …

# La Crittografia

- strumento molto importante per preservare la Privacy e la cura della Sicurezza;
- problematiche:
  - segretezza;
  - autenticazione;
- strumenti:
  - sistemi di cifratura;
  - firma digitale.

Introduzione alla Crittografia ed all'uso di GnuPG – Mario Di Raimondo

# Crittografia a chiave segreta (o a chiave simmetrica)

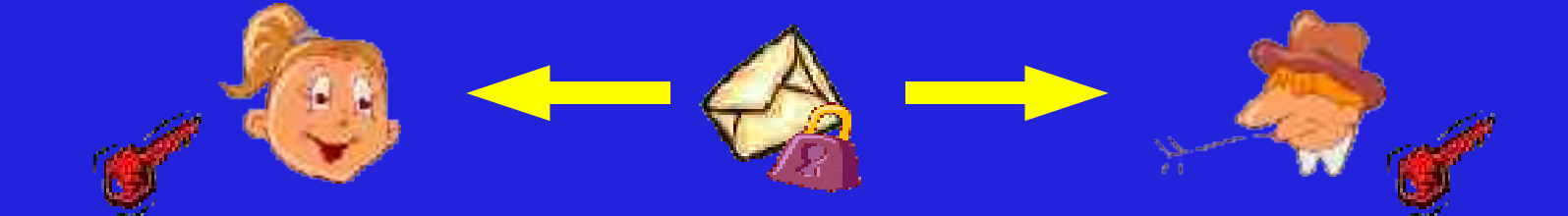

- Alice e Bob condividono una chiave segreta comune;
- Alice usa la chiave per cifrare il messaggio;
- Bob riceve il messaggio e lo decifra usando la sua copia della chiave (la stessa);
  - Lontane origini:
    - Scitale + fettuccia di cuoio (Spartani, V secolo AC);
    - Cesare;
    - Enigma (Tedeschi, II guerra mondiale).

# Cifrature simmetriche odierne

- DES (1977-1998): chiave a 64 bit
- Triple-DES: chiavi a 194 bit
- IDEA (1991, brevettato): chiavi a 128 bit
- Blowfish (1993): chiavi da 32 a 448 bit
- AES [Rijndael] (2001): chiavi a 128, 192 o 256 bit
- e tanti altri: Serpent, Twofish, CAST5, RC4, RC5, ...

# Distribuzione delle chiavi

- Il problema principale dei cifrari simmetrici è la necessità di scambiarsi in modo sicuro (canale sicuro) la chiave di cifratura;
- Se ci sono n persone, sono necessarie n(n-1)/2 chiavi (scambiate in modo sicuro);
- Questo può essere un grosso problema:
  - gruppo molto grande;
  - persone distanti (quindi mancanza di canali sicuri);
  - grande numero di chiavi.

# Crittografia a chiave pubblica

- Nel 1976 Whitfield Diffie and Martin Hellman introdussero il concetto di Crittografia a chiave pubblica (o asimmetrici);
- Alice ha due chiavi:

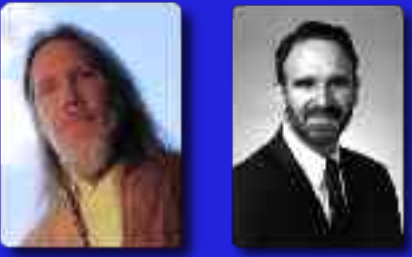

chiave pubblica (comunicata a Bob);

chiave segreta (mantenuta confidenziale);

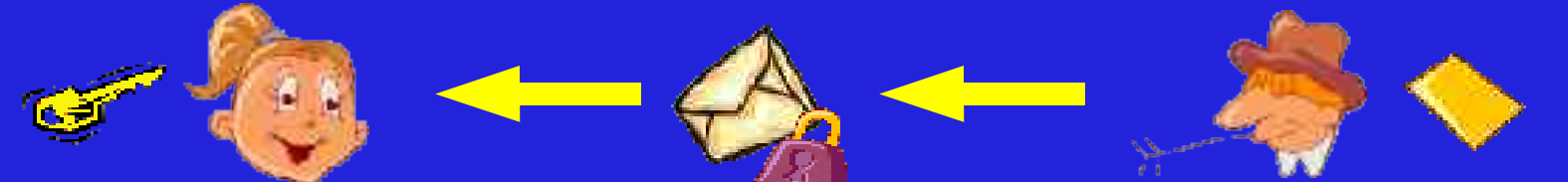

- Bob usa la chiave pubblica di Alice per cifrare il messaggio;
- Alice usa la sua chiave segreta per decifrarlo;
- analogia: "cassaforte aperta"

# La coppia di chiavi

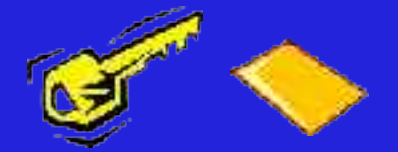

#### La relazione tra le due chiavi deriva da:

- particolari proprietà matematiche;
- l'assunzione che certi problemi matematici siano difficili da risolvere in tempi pratici:
  - fattorizzazione di grandi numeri;
  - \* calcolo del logaritmo discreto su certi gruppi algebrici.
- Proprietà di sicurezza:
  - la chiave pubblica non da alcuna informazione sulla chiave segreta;
  - il messaggio cifrato non rivela nessuna informazione sul suo contenuto (pur conoscendo la chiave pubblica).

Risolve il problema di distribuzione delle chiavi!

### Esempi di cifrari asimmetrici: RSA

 Nel 1977 Rivest, Shamir e Adleman (MIT) pubblicarono il primo sistema di cifratura asimmetrico: il sistema RSA

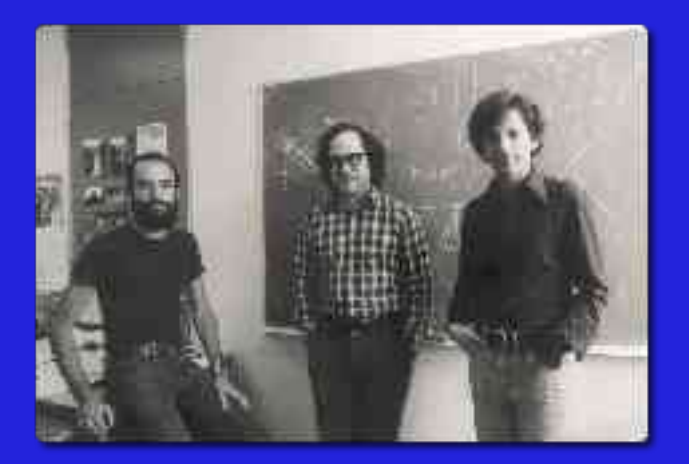

 la sicurezza si basa sulla difficoltà della fattorizzazione di grandi numeri;

il brevetto è scaduto nel 2000.

## Esempi di cifrari asimmetrici: ElGamal

 un sistema alternativo è il sistema ElGamal di Taher ElGamal, pubblicato del 1985;

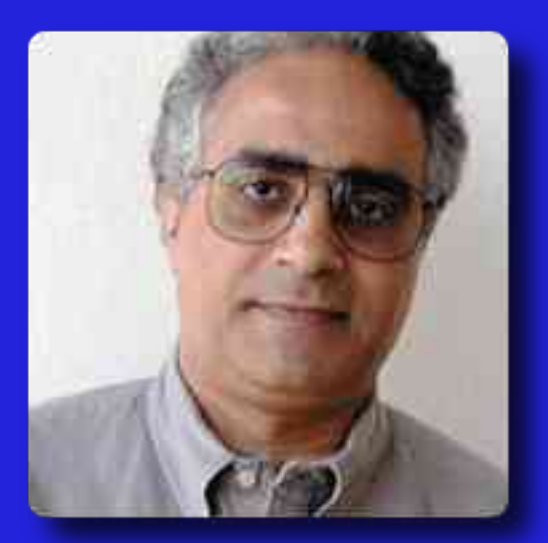

Ia sicurezza si basa sulla difficoltà nel calcolo del logaritmo discreto su alcuni gruppi algebrici.

# Sistemi di Firma digitale

- L'introduzione del concetto di schemi a chiave pubblica ha creato una nuova possibilità: l'uso della Firma digitale;
- I'analogo della firma calligrafica;
- garantisce:
  - l'autenticità del documento;
  - l'integrità del testo.

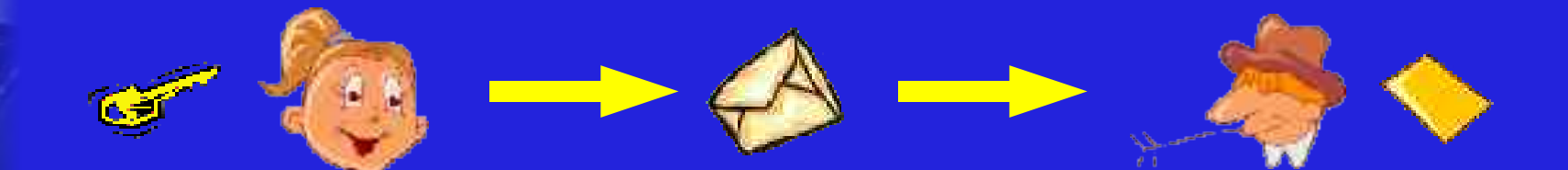

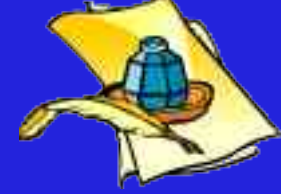

## Sistemi di Firma digitale

- Il sistema RSA è ambivalente: può essere usato anche come sistema di firma, usando le medesime chiavi;
- esiste anche un sistema di firma digitale che si basa su ElGamal ma sono richieste alcune piccole modifiche alle chiavi;
- il governo americano ha adottato nel 1991 come standard una variante rafforzata di ElGamal: il sistema DSA (Digital Signature Algorithm).

## Simmetrici vs. Asimmetrici

#### Simmetrici:

- molto veloci nelle operazioni di cifratura/decifratura;
- problemi di distribuzione delle chiavi;
- Asimmetrici:
  - più lenti (richiedono più capacità computazionali);
  - risolve alcuni problemi legati alla distribuzione delle chiavi (ma non tutti!).
- Per cercare di ottenere il meglio da entrambi i sistemi si impiegano sistemi ibridi.

# Sistemi ibridi di cifratura

#### per cifrare:

- viene scelta una chiave di sessione casuale per un sistema di cifratura simmetrica;
- viene cifrata la chiave di sessione con la chiave pubblica del destinatario;
- vengono spediti entrambi al destinatario;

#### per decifrare:

- il destinatario ottiene la chiave di sessione usando la propria chiave segreta;
- usa la chiave di sessione per decifrare il messaggio principale.

# Sistemi ibridi di firma

#### per firmare:

- utilizzando particolari funzioni hash (per esempio SHA1) viene creato un "sunto" del messaggio (160 bit);
- viene firmato il "sunto" usando la chiave segreta;
- per verificare la firma:
  - viene ricalcolato il "sunto" del messaggio;
  - la verifica avviene sul "sunto" ed utilizzando la chiave pubblica del firmatario.

# In origine fu... PGP

- Nel 1991 Phil Zimmermann scrisse PGP (Pretty Good Privacy);
- strumento semplice per cifrare e firmare file e messaggi di posta elettronica;

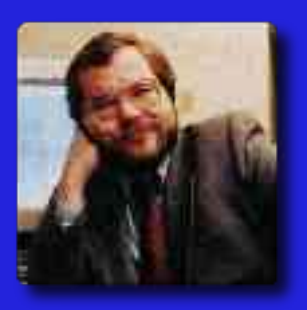

- il nome deriva da una drogheria di Lake Wobegon chiamata "Ralph's Pretty Good Grocery" il cui slogan era "se non lo puoi trovare da Ralph, probabilmente puoi anche farne a meno";
- faceva uso di RSA (allora brevettato) e di un suo cifrario chiamato Bass-o-Matic subito rimpiazzato con IDEA (brevettato); usa crittografia ibrida;
- multi-piattaforma.

# La saga di PGP

- PGP fu presto esportato in tutto il mondo;
- dal 1993 Zimmermann era indagato dal governa US per "esportazione non autorizzata di armi";
- allora crittosistemi con chiavi superiori ai 40 bit erano considerate "armi militari"!
- per ovviare al problema nacque il progetto PGPi che portava fuori dagli USA il codice di PGP stampandolo e passandolo ad OCR!
- dal 1999 le regole di esportazione sono state "ammorbidite" e PGP non è più una "arma non esportabile";
- ci furono pure problemi con il brevetto su RSA...

### La saga continua...

- Visti i problemi con i brevetti si pensò di aggiungere altri crittosistemi: CAST5, ElGamal e DSA;
- avvicendamenti societari: ViaCrypt, PGP Inc. e... Network Associates Inc. (NAI);
- nel 1997 fu sottoposto e accettato dall'IETF come standard: OpenPGP (RFC 2440 e 3156);
  - la NAI dopo il 2000 non pubblicò più i sorgenti (non più richiesto dalle leggi di esportazione):
    - molte polemiche e timori di possibili "backdoor";
    - Zimmermann lasciò la NAI.

# E nacque GnuPG (Gnu Privacy Guard)

- PGP era diventato troppo importante per tutti;
- Ia Free Software Foundation (FSF) creò GnuPG (o GPG) impiegando lo standard OpenPGP;
- inizialmente sviluppato dal Werner Koch;
- Ia 1.0.0 fu rilasciata il 7 Settembre 1999;
- codice sorgente disponibile sotto licenza GPL;
- sviluppato da una comunità aperta e possibilità di esaminare il codice alla ricerca di bug e...;
- dal 2000 è sponsorizzato dal governo tedesco (documentazione e porting su Windows);
- solo cifrari non brevettati: DSA, ElGamal e recentemente RSA;
- cifrari rimossi: IDEA;
- "quasi compatibile" con PGP e multi-piattaforma.

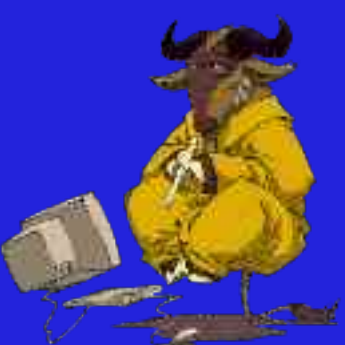

# Il codice aperto è importante!

- Il fatto che il codice di GnuPG sia aperto è importante per uno strumento di questo tipo:
  - piena fiducia in ciò che fa il programma;
  - semplifica la ricerca di bug o problemi di sicurezza;
  - permette a tutti di contribuire al progetto.
- Nel 2004 un ricercatore francese ha trovato un serio bug in una implementazione del sistema di firma ElGamal in GnuPG:
  - data una firma, in poco tempo si poteva trovare la chiave segreta!
  - per fortuna:
    - il sistema di firma di ElGamal non era mai stato il default;
      poche chiavi compromesse (che sono state revocate).

## Impariamo ad usare GnuPG

- GnuPG è un tool da linea di comando, non possiede una interfaccia grafica propria;
- esistono svariate interfacce grafiche e plugin per interfacciarlo con i programmi di posta elettronica;
- è importante saperlo usare da linea di comando:
  - approccio multi-piattaforma;
  - <paranoia> maggiore sicurezza </paranoia>
- noi vedremo tutti i comandi:
  - da riga di comando;
  - dall'interfaccia grafica Enigmail.

# Interfacce grafiche (o "frontend")

- sito di riferimento per i "frontend":
  - http://www.gnupg.org/related\_software/frontends.html
- molti client di posta sono già compatibili:
  - Evolution, Kmail, Sylpheed (linux), ...
- per gli altri esistono dei plugin:
  - Mozilla Mail / Thunderbird (multi-piattaforma): Enigmail;
  - Outlook, Eudora, The Bat! (Windows);
  - Mail di Apple: GPGMail;
  - Mutt, Pine, ...
- oppure interfacce di gestione:
  - Seahorse, GPA, KGPG (linux);
  - WinPT (Windows).

# Procuriamoci GnuPG

- Attraverso il sito di riferimento
  - http://www.gnupg.org
- si possono reperire copie di GnuPG compilate per molte piattaforme:
  - Linux;
  - vari Unix;
  - MacOS X;
  - Microsoft Windows.
  - paranoia> bisognerebbe controllare da dove si prende la propria copia di GnuPG </paranoia>

# Creiamo le nostre chiavi

- per creare una nuova coppia di chiavi usiamo il comando:
  - gpg --gen-key
  - ci verranno richiesti:
    - \*tipo di chiavi:
      - DSA e ElGamal (default);
      - DSA (solo firma);
      - RSA (solo firma);
    - \* la dimensione delle chiavi:
      - DSA: fissa a 1024 bit (?!);
      - ElGamal: 1024 predefinito, 2048 bit massimo consigliato;
      - RSA: 1024 predefinito;

\* una eventuale scadenza della chiave;

\* nome, cognome ed email;

\* una *passphrase* che proteggerà la nostra chiave segreta.

### Creiamo le nostre chiavi (Enigmail)

- Enigmail -> Gestione delle Chiavi OpenPGP
  - Genera -> Nuova coppia di chiavi

| 🗌 Necsanic par spir c                  | io:               | -                    |               |
|----------------------------------------|-------------------|----------------------|---------------|
| , яазіці - нак                         | **********        | Passphruse (ripel )  | ************* |
| Commerco                               | commento pozional | e                    |               |
| ia chiave scadua .ra                   | 5 (630)           | 🚽 🖃 La thiave non sc | adrà          |
|                                        |                   |                      | 95 × 67       |
| Cenera chiava    . An                  | nulla             |                      |               |
| Cehera chiava   _ An<br>Reycen Consola | nulla             | 54 (P - 52           | AS ME WARMA   |

### Struttura delle chiavi

#### Una chiave è formata da:

- una chiave di firma principale;
- altre sottochiavi (di firma o cifratura) opzionali;
- un ID numerico della chiave, presumibilmente unico, chiamato "*fingerprint*" della chiave;
- uno o più identificativi dell'utente.
- per vedere la *fingerprint* di una chiave si può usare il comando: gpg --fingerprint <id>
- pub 1024D/DC4FA677 2005-01-26 Mario Rossi <mariorossi@email.it>
   Impronta digitale = 76CD 9F16 2883 B5AB 4575 D4B2 1D8F B8E3 DC4F A677
  sub 2048g/878A81E2 2005-01-26

# Struttura delle chiavi (Enigmail)

| count / II | ) utente                                                                                                    |                                                                                                 | IE chiave    | Тро            | Fiduci F               | icuci          | Scad  |
|------------|----------------------------------------------------------------------------------------------------|-------------------------------------------------------------------------------------------------|--------------|----------------|------------------------|----------------|-------|
| lario Ro   | ssi <marioros< th=""><th>si@email.it&gt;</th><th>DC4FA677</th><th>pub/sec</th><th>definitiva d</th><th>efinitiva</th><th></th></marioros<> | si@email.it>                                                                                    | DC4FA677     | pub/sec        | definitiva d           | efinitiva      |       |
| ( = .      |                                                                                                    |                                                                                                 | Provided     | à della chieve |                        |                |       |
| ID a       | utente prima io                                                                                                    | Mario Rossi <r< td=""><td>nar orossi@e</td><td>mail.it&gt;</td><td></td><td></td><td></td></r<> | nar orossi@e | mail.it>       |                        |                |       |
| ID (       | chiave                                                                                                    | DxDC4FA677                                                                                      |              |                |                        |                |       |
| Tip        | b .                                                                                                    | zoppia di chiavi                                                                                |              |                |                        |                |       |
| Fid        | ucia calcolata                                                                                                    | definitiva                                                                                      |              |                |                        |                |       |
| Fid        | ucia personale                                                                                                    | defnitiva                                                                                       |              |                |                        |                |       |
| Fin        | gerprint                                                                                                    | 76CE 9F16 28                                                                                    | 83 B5AB 457  | 5 D432 1D8F I  | B8E3 DC4F A            | 677            |       |
| Sc         | ottochiave                                                                                                    | D                                                                                               | Algoritmi    | Dimensione     | Creata                 | Sca            | denza |
| 0          | chiave pubblica<br>sottochlave                                                                                                    | 0x3C4FA677<br>0x378A81E2                                                                        | DSA<br>E_G   | 1024<br>2048   | 20C5-01-2<br>20C5-01-2 | 26 ma<br>26 ma |       |

# I portachiavi

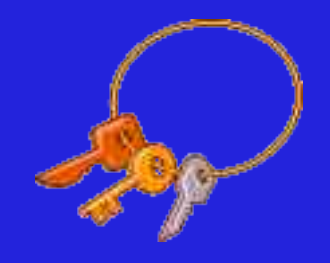

- Ogni utente ha due portachiavi (o keyring):
  - uno pubblico: le chiavi pubbliche dei nostri corrispondenti;
  - uno privato: le nostre chiavi segrete;
    - \* cifrato usando la passphrase;
    - \* anello più debole di tutto il sistema;
    - \* proteggiamo il nostro keyring segreto!
    - **\*** <paranoia> conservatene una copia in cassaforte </paranoia>
  - per vedere le chiavi nei nostri keyring:
    - gpg --list-keys [id]
    - gpg --list-secret-keys [id]
  - con Enigmail basta usare il comando:
    - ★ Enigmail -> Gestione chiavi OpenPGP

### Importare ed esportare le chiavi

Se vogliamo dare a qualcuno la nostra chiave pubblica la dobbiamo prima esportare:

gpg --armor --export <id> > chiave.asc

- \* l'opzione "--armor" permette di fare il taglia&incolla della chiave.
- Per importare una chiave nel nostro portachiavi: gpg --import <nome\_del\_file>
  - Ci sono vari modi per diffondere la propria chiave:
    - sito web;
    - allegare alle email;
    - attraverso i keyserver (vedremo dopo).

### Esempio di chiave esportata in ascii

----BEGIN PGP PUBLIC KEY BLOCK----Version: GnuPG v1.2.4 (GNU/Linux)

mOGiBEH3qwkRBAD3zCpvO5+i6AwHoacdAM0X72zn11qCqHKX3x6DEhzXVNvEEKBu tLuHJrvDkrnh5Kja4b67BqqqlOTOBLn+jYOaaT+mFL9wpkJJroDDmE93l1uuL640 ZlbMy+MLqm38iqO5n5hTq588EejA8Gh/9DJm1kCKuVpPe2KN5Y+sR7t7EwCqovCc hVIicUA2YqlmmKJ/FcmaC1kEAKXZZ2Zwqn1Xp4LVD4hRpGqdUCffh9CVGWaI1qq/ DeGm2rRiUwJrSuNOYFAyqLfOqpd+d2PY62P7jfSUez/dcyaALasMsElq7s6727Zo RV1sVO/WJkYZyZoeONVlnI6W/iyw8uTGt3Ll0/8rs18mskmWOxMiG11TOsF+Gh0B vqEuBACHff0aDt0UoBSqUyHPuKp3FoHHFFhp2/VluGaZktNeW5/di4v3k79P05ML XKWZPO0ccMdWN3Eaf24ER3+PtG81jRsOv+N9vfmNk3Cc4+U0+zIJ1iUNe9mVqTa/ GAncsLNR9IDpqCt0yPJ06LUtTD0W0fSRqGlnfesVzW0tqjynT7YAAAAhTWFyaW8q Um9zc2kqPG1hcmlvcm9zc2lAZW1haWwuaXO+iFsEExECABsFAkH3qwkGCwkIBwMC AxUCAwMWAqECHqECF4AACqkOHY+449xPpnc0BwCbBtJ/8/IRzi7IX9OSB1m7qk3o 298AnRS6702xt3YI6BFximEQkXcvbyGluQINBEH3qywQCADmbxnLIOF/rkqIr+sW R4VcRY30JP/flwyHe6d4RzrRe61653AOoALcASVFWMf+C/zMcWw+YZaNmTf3Z739 lqEyCN9aScTGEM3UbLphLdeazrtXRc5RyRWqYzkim1Lpr9aqGqR6EnTE1hUnH6uV 74fhW1xYuiwDqyGsPFFVcw334wC1MVxr/zj0IzocvFu7CNkskcYSncC8MIWmY5nG 8T9RkviOcTJarSiS90j3FhnSfYsZdKexSLzaL0xKRSOSbk09S0du14hJ0Y0GtGff fnuqfia4MJlnJRD5KDNso33GHcvq4oSCo6mUZ14uJch04StamLzX17CBeQvT11zn y8qbAAMFB/w0jVch3qTXcAFTPh7SNIUuXJucrx1MaGwYmBD0aRlt46nNelzb1zAa ZCNELayMi6QAlDsWUmRUfjE21RAcfA90EqdnINcu/7rUr7wUrjtP8ds7XSKfduJ5 BAUHLNQqzpbxlbeN/eEfOwkZa49RNjw7yjkreX9HiqSyPBM9PWahAPtbk2JMzNm9 rOQqtPDBwE1NMs7FoHqPyuo8bP8/cSte+j1/+mRfMSzeIKTt3viVI9huqIA40PAY fOnvrSwjRYtlZqFzL500VrtKkobmngjiEr410oPEOuoL0VjvFtbyM/tR0cilsrGn 7k9fABO+GyuDSTe0efJ9UfOb4C1VhwCjiEYEGBECAAYFAkH3qywACqkOHY+449xP pndpvOCfXy5us90qd6mrA+ZjacwEbasrHSEAnRI6rphzclc2ty4+ujPC6BpkYdqb =UCOT

----END PGP PUBLIC KEY BLOCK-----

# Importare ed esportare le chiavi (Enigmail)

Con Enigmail abbiamo varie opzioni:

- File -> Importa chiavi da un file
- File -> Esporta chiavi in un file
- Modifica -> Importa chiavi dagli Appunti
- Modifica -> Copia chiavi pubbliche negli Appunti

# Cifrare un file

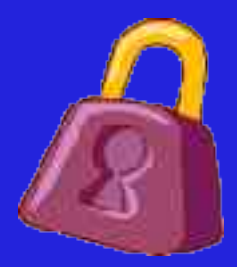

Per cifrare un file con una chiave pubblica contenuta nel nostro portachiavi pubblico:

gpg --recipient <id dest> --encrypt <file>

\* crea un file con estensione ".gpg";

- \* se vogliamo un formato compatibile con il taglia&incolla dobbiamo aggiungere l'opzione "--armor";
- \* si può cifrare per più destinatari (ripetendo l'opzione);
- \* se vogliamo poter leggere noi stessi il file dobbiamo includerci tra i destinatari o usare l'opzione "encrypt-to <nostro id>" nel file di configurazione;

il file in realtà viene anche compresso.

# Cifrare una email (Enigmail)

| =                                                                                                    | Congeographie ni estallisecreta                                                                                                    | 0.03 |
|----------------------------------------------------------------------------------------------------|----------------------------------------------------------------------------------------------------|------|
| Hile Moofica Misualiza<br>No Contetti Ortogra<br>Mario Rossi «marioro<br>Al Conto filo                                       | Opeon Engma Strumenti 7<br>afla Alega CoenPGP S/MIVE Salva<br>ssi@emailits<br>bit not @email<br>Use _GP/MIME per questo messaggio<br>Isocra tenole per i dest patan | F    |
| Cygritar ∈mail segreta<br>Questo é it corpo di una                                                                           | email che verrà cilrata in noca che solo                                                                                                    |      |
| <pre>#Josto = If corpo if sha<br/>l'utente the possiece la<br/>subbca of ID *F*a to B<br/>*Trus. No One<br/>*aye Purio</pre> | chisve segreta corrisportente alla chiave<br>Landii' possa leggerne il contenulo.                                                                                   |      |
| aye Perio                                                                                                    |                                                                                                    |      |
|                                                                                                    |                                                                                                    |      |

Ia chiave pubblica da usare viene associata automaticamente se possibile, altrimenti viene chiesto quale usare.

# Cifrare una email (Enigmail)

#### Alcune note marginali:

- Mozilla Mail / Thunderbird supporta nativamente un altro sistema di cifratura/firma: S/MIME
  - sistema antagonista;
  - \$ con strutture di certificazione centralizzate;
  - interfacciano con smartcard e lettori;
- per creare email cifrate esistono due standard:
  - \* inline-PGP: più comune; un taglia&incolla in ascii-armor; \* PGP/MIME (RFC 3156):
    - cifra anche gli allegati;
    - meno problemi con le email HTML e caratteri speciali;
    - standard supportato da pochi client: Enigmail, Apple Mail, Becky, Evolution, KMail, Mulberry, Sylpheed and The Bat!

# Decifrare un file

 Per decifrare un file che è stato cifrato utilizzando la nostra chiave pubblica:
 gpg <file.gpg>

- viene impiegata la propria chiave segreta quindi viene chiesta la passphrase per sbloccarla;
- il file decifrato viene salvato nella cartella corrente con il nome privo del suffisso ".gpg".

# Decifrare una email (Enigmail)

 in genere viene decifrata in automatico chiedendo la passphrase per sbloccare la chiave segreta (memorizzata per un tempo prestabilito).

| ie:                                                                                  | Posta hiuseta Met                                                                                                    | an Thursdomied                                                |                                                              |      |
|--------------------------------------------------------------------------------------|----------------------------------------------------------------------------------------------------|---------------------------------------------------------------|--------------------------------------------------------------|------|
| <u>E</u> o <u>≺</u> ac ca <u>v</u> ielaciza V                                        | <u>Azi Morsangio Poigna S</u>                                                                                                    | rancon i <u>2</u>                                             |                                                              |      |
| 👌 . 🧭 📔<br>Scar ca poste - Scriv Rubris                                              | ta Declifia Nispono Na                                                                                                    | pondi e tutti Insitne                                         | Zimina Posta Indes de                                        | reta |
| Caration                                                                             | Mgelrae Tutti                                                                                                    | Ŧ                                                             | 🔎 Öğgellara Milarate                                         |      |
| E 😴 Cartelle locali<br>🕞 Pesia in anixo<br>Pesia in Jsoita<br>Rozze<br>Pesia invisia | Oggette     Oggette     Oggette     Oggette                                                                                                    | ⊶   Destinata<br>÷ Ťarcob ar                                  | ario 😡 Data<br>richi@email.t 1025                            |      |
| - 😡 Cestino                                                                          | <ul> <li>□ Fuigmail: Mess apple deal</li> <li>□ Oggetto: email segret a<br/>Da: Mario Ross «mail<br/>Date: 18:25<br/>A: <u>Francobianchi</u>@</li> </ul> | foito<br>ancicasi@email.it:-<br>en ail.it                     |                                                              | P    |
|                                                                                      | Questo è il corpo di una e<br>possiade La chiava segrata<br>utianchi' possa leggerne il<br>*Trust No One<br>4bye, Maric                                  | noil che verrò difrate<br>corrispondente alle s<br>contenuto. | in moco che splo l'utento c<br>chiava pubblica di ID 'Franco | be   |

# Cifrature simmetriche

- Con GnuPG è possibile fare anche cifrature di tipo simmetrico (a chiave segreta):
  - utile tra persone di un piccolo gruppo (in famiglia) o per "cifrature veloci";
  - per cifrare un file:
    - gpg --symmetric <file>
      - viene richiesta una passphrase per generare una chiave di sessione;
      - si può scegliere l'algoritmo simmetrico da usare con l'opzione "--cypher-algo" (default CAST5) e visualizzare quelli disponibili con "gpg --version";
  - per decifrare si usa la stessa sintassi precedente:

gpg <file.gpg>

# Firmare un file

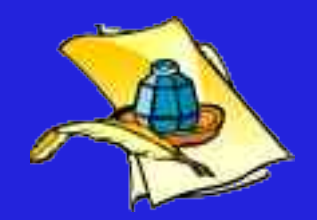

Per firmare un file con la propria chiave segreta:
 gpg --sign <file>

- crea un file file binario con estensione ".gpg" che contiene il messaggio e la firma;
- chiede la passphrase per sbloccare la chiave segreta;
- si può usare l'opzione "--armor";
- \* se si possiede più di una chiave segreta si può specificare il "firmatario" con l'opzione "--local-user";
- per creare un file unico con messaggio leggibile:
  - gpg --clearsign <file>

2

crea un file ".asc" con messaggio (leggibile) e firma;
 ideale per fare il taglia&incolla sul client di posta;
 con "--detach-sig" la firma va in file separato.

# Esempio di firma in chiaro

----BEGIN PGP SIGNED MESSAGE-----Hash: SHA1

Questo è il testo dell'email che vogliamo firmare in modalità "clear signature". Il testo dell'email continua ad essere leggibile e la firma viene messa alla fine. Anche l'header è importante. Se si modifica qualunque cosa tra l'header ed il trailer la firma viene invalidata (la verifica fallisce).

Saluti Mario ----BEGIN PGP SIGNATURE----Version: GnuPG v1.2.4 (GNU/Linux)

iD8DBQFB+14BHY+449xPpncRAippAKCMOr45i2+0a74/XGS85P3p7fgOhQCgmBW6
7jwYJlUZNL/+nFhLg8SoNb0=
=Jkrq
----END PGP SIGNATURE----

# Firmare una email (Enigmail)

| <ul> <li>Composizione di</li> </ul>                                                                                                    | i Documento finner                                                        | :o                                          |                                | 0.0.0       |
|----------------------------------------------------------------------------------------------------|---------------------------------------------------------------------------|---------------------------------------------|--------------------------------|-------------|
| <u>File M</u> odifica ⊻suaiza Insensci Fo <u>r</u>                                                                                                    | mattazione <u>C</u> pzion                                                 | i E <u>n</u> gmai (                         | <u>S</u> trument               | 2           |
| nvia Contatti Ortografia Allega                                                                                                    |                                                                           | + 📂 +<br>E Salva                            |                                | 2           |
| U <u>a</u> : Mario Rossi ≺mariorossi@email.it>                                                                                                    | <ul> <li>✓ Firma il messaggi</li> <li><u>C</u>ifra i messaggio</li> </ul> | o Ctrl–Mai<br>Ctrl–Mai                      | usc+F<br>usc+C                 |             |
|                                                                                                    | <ul> <li>Usa <u>P</u>CP/MIME pa<br/>Ignora regole per</li> </ul>          | rquesto messa<br>i destinatari              | 19910                          |             |
| Oggetto Documento firmato                                                                                                    |                                                                           |                                             | 50 M.S.(11)                    |             |
| Corpo cel testo 🔄 Larghezza variabile                                                                                                    |                                                                           | A A B                                       | ιυ:                            | に転車         |
| Questo è il testo del documento<br>sogreta di "Mario Rossi". L'autor<br>integrità potrà poi essere verific<br>corrispondente.<br>In fede,<br>Mario :-) | che verrà firma<br>iticità d' questa<br>ata usando la c                   | ite utilizzan<br>5 document<br>5 hiave pubb | ido la c<br>to o la s<br>blica | h:ave<br>ua |
|                                                                                                    |                                                                           |                                             |                                |             |

# Verificare una firma su un file

Per verificare (e recuperare) un file firmato: gpg <file firmato o file di firma>

- il file firmato viene estratto e salvato nella cartella corrente;
- viene segnalata la correttezza della firma;
  - id firmatario;
  - data della firma;
  - e altre informazioni...

# Verifica delle firme sulle email (Enigmail)

In genere le email firmate vengono automaticamente verificate (se la chiave pubblica corrispondente è disponibile).

|                                                                                                    | Proven in - and a -                                                                                                    | And Timber                                                                                     |                                                        |                           |        |
|----------------------------------------------------------------------------------------------------|----------------------------------------------------------------------------------------------------|------------------------------------------------------------------------------------------------|--------------------------------------------------------|---------------------------|--------|
| File Modrica Visualme W                                                                               | ni Mannaggio -rigimal e                                                                                                    | numerr d                                                                                       |                                                        |                           |        |
| Scanca costa 🛛 Scanca costa                                                                           | a Destra Rissendi Si                                                                                                    | scondi a tutti incitra                                                                         | Emina Pe                                               | sta inces deraca          | Stants |
| Catele                                                                                                | *gst-s:                                                                                                    |                                                                                                | ,Q,                                                    | Dogatto z Hittente        |        |
| = 🗑 Cartello locali<br>🔂 Posta in arrivo<br>🖒 Posta in uscita<br>💰 Rome<br>Dosto invioto<br>🌍 Cestria | Documento in nato                                                                                                    | - Pratti<br>Francis<br>Francis                                                                 | inale o<br>stianch Serna . :<br>colanch Serna . :      | 8 Data<br>• 825<br>• 2049 |        |
|                                                                                                    | <ul> <li>⇒ Folgmall: = ma ainterno<br/>dichiave 0x00</li> <li>⇒ Oggetto: Documento fi<br/>Da: Mario Possi <mi>Data: 20/29</mi></li> <li>A: trancoblanchia</li> </ul> | e der Mario Ross, Koredo<br>148637778 mate II, 2010<br>Innato<br>Intoross @emolate<br>Pemallat | rossi@emai F:=<br>17005-2079                           |                           | 9      |
|                                                                                                    | Questo e 1. testo del doc<br>segreta di "Mario Dossi ;<br>integrità potré poi essen<br>comissionente.<br>in foco,<br>Nomin 😃                                         | . merto che verrà trmat<br>L'actenticità di crest<br>e certinceta coendo ta                    | o cultifenco la<br>culocirenco e la<br>chuare pubblice | .11292<br>504             |        |
| 2                                                                                                    |                                                                                                    |                                                                                                | 1                                                      | Non le., ; 0 Tole         | e: 2 🔩 |

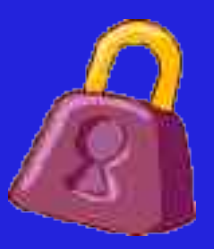

# Cifrare e firmare

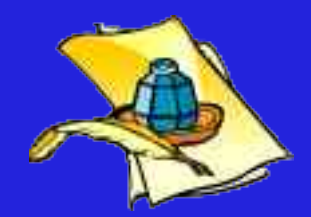

- In genere se si cifra qualcosa è anche buona norma firmarla:
  - da linea di comando basta specificare sia l'opzione "--encrypt" che quella di firma;
  - da Enigmail basta spuntare entrambe le opzioni nel menu OpenPGP;
- quando ricevuto, GnuPG provvederà automaticamente a decifrare il contenuto e a verificare la firma apposta;
- nota: GnuPG in realtà applica prima la firma e poi la cifratura; l'inverso non è sicuro.

## Usare i keyserver

Una serie di server distribuiti nel mondo:

- facilitano lo scambio delle chiavi;
- aumentano la reperibilità delle stesse;
- attraverso loro si può:
  - inviare la propria chiave pubblica;
  - ricercare le chiavi pubbliche altrui;
  - i server si sincronizzano tra loro;
- sceglietene uno:

2

- attraverso l'opzione "--keyserver";
- attraverso le preferenze di Enigmail;
- ATTENZIONE: le chiavi pubblicate non si possono cancellare, ma solo revocare! Pubblicate solo quando sicuri.

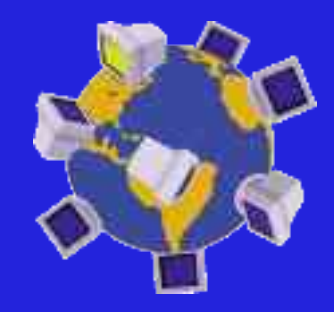

### Inviare una chiave al server

- Per inviare una o più chiavi ai keyserver:
   gpg --send-keys <id>
- con Enigmail basta usare il comando dal menù contestuale:
  - Invia chiavi pubbliche al keyserver

| (ccount / ID utente                                        |                         | ID ch ave                         | Tipo                      | Ficuc       | h |
|------------------------------------------------------------|-------------------------|-----------------------------------|---------------------------|-------------|---|
| Franco Blanch Infrancoblanch<br>Mario Rossi I mariorossi ( | Copia ch<br>Esporta     | lavi pubbliche<br>chiavi niun fle | negli Appı<br>ə           | unti        | P |
|                                                            | rivia cilia<br>Ricarica | wipubbliche a<br>chiavi pubblich  | i keyserve<br>ne dal keys | r<br>server |   |
|                                                            | - rma ch<br>mposta i    | ave<br>ficucia del a c            | hiave                     |             | - |

### Cercare una chiave sui keyserver

Per cercare una chiave sui keyserver:

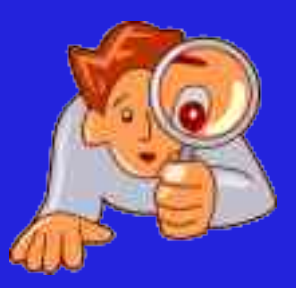

gpg --search-keys <id o email>

\* se ci sono più occorrenze, queste vengono visualizzate (con relativo identificativo) e viene chiesto di scegliere quale scaricare;

### con Enigmail:

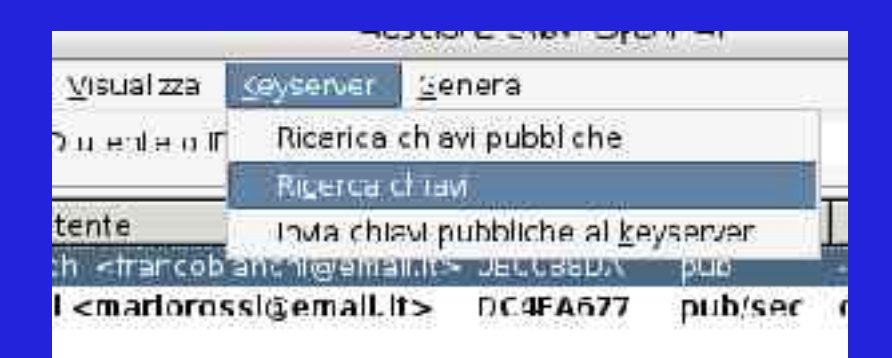

possono essere scaricate automaticamente, ma state attenti...

### Attacco "man in the middle"

 Purtroppo i crittosistemi a chiave pubblica sono vulnerabili ad un attacco sulla rete:

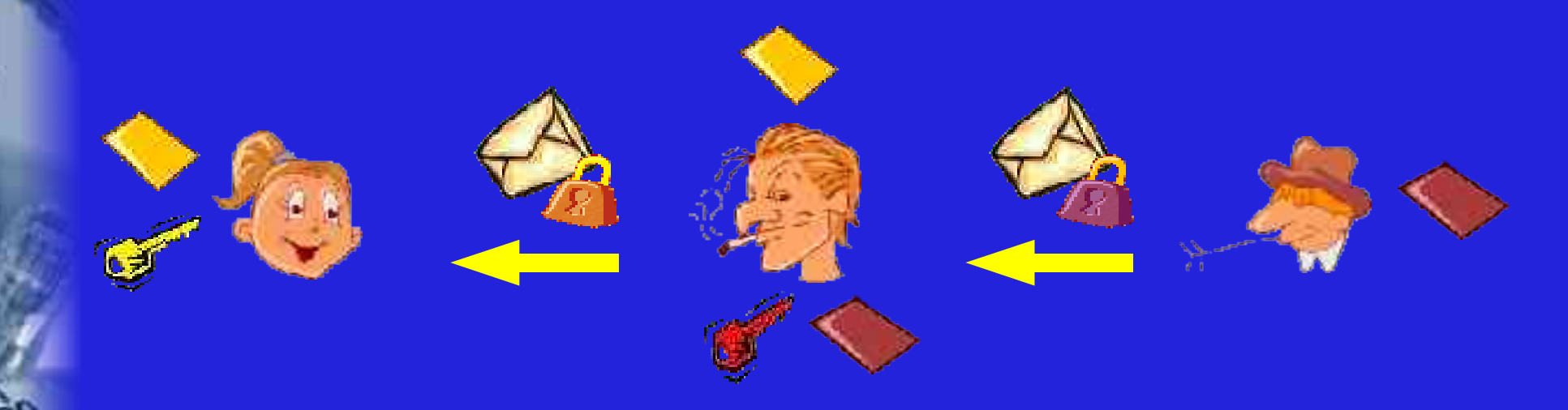

- l'avversario adesso conosce il contenuto dei messaggi in transito senza che sia scoperto;
- esiste un attacco simile per le firme digitali.

## Soluzione: Web of Trust

#### Dove sta il problema?

- la chiave pubblica usata per cifrare non corrisponde effettivamente all'identità di chi l'ha creata (e che possiede la chiave segreta);
- in S/MIME la bontà delle chiavi pubbliche sono garantite da *authority* certificanti centralizzate;
- in OpenPGP il compito di certificare le chiavi pubbliche viene delegato agli utenti stessi:
  - un utente può firmare le chiavi pubbliche degli altri;
  - in un certo senso, l'utente fa da "garante".

# Web of Trust: il principio

 Alice si fida di Carl e ha una "copia sicura" della sua chiave pubblica;

Alice

- Carl ha firmato la chiave pubblica di Bob e Alice verifica la correttezza di tale firma;
- Conseguenza: Alice si può fidare che la chiave di Bob sia autentica (pur non avendo mai avuto a che fare con Bob).

Carl

Bob

# GnuPG ci avverte

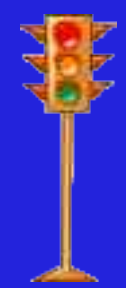

Se non ci sono indizi che la chiave pubblica che stiamo usando sia sicura, GnuPG avvisa in fase di verifica delle firme (anche se corrette):

gpg: Firma fatta mer 26 gen 2005 23:37:07 CET usando DSA con ID 0BCC88DA
gpg: Firma valida da "Franco Bianchi <francobianchi@email.it>"
gpg: ATTENZIONE: questa chiave non è certificata con una firma fidata!
gpg: Non ci sono indicazioni che la firma appartenga al proprietario.
Impronta digitale della chiave primaria:
 C5F3 40CE C436 4D27 77A8 55E9 393F 212D 0BCC 88DA

| C Enigmail:  | SENZA FIDUCIA Firma autentica per Franco Bianch                          |    |
|--------------|--------------------------------------------------------------------------|----|
| ⊵ Oggetto:   | Email firmata                                                            |    |
| Da:<br>Data: | Franco Bianchi <francobianchi@emai.it><br/>23:42</francobianchi@emai.it> | 02 |
| A:           | tharitross(@emailil                                                      |    |

# Firmare una chiave pubblica

- Importante: prima di firmare una chiave altrui bisogna verificare che essa corrisponda all'identità dichiarata:
  - di persona o per telefono facendosi dettare la *fingerprint*;
  - ai key signing party.

2

- Per firmare la chiave una volta verificata: gpg --sign-key <id>
  - \* si assegna un grado di fiducia:
    - non dichiarato;
    - non ho controllato per nulla l'identità;
    - I'ho controllata superficialmente;
    - I'ho controllata molto attentamente;

viene chiesta la passphrase per sbloccare la nostra chiave segreta per creare la firma sulla chiave.

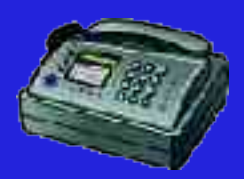

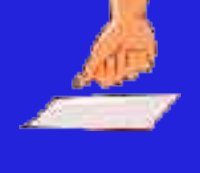

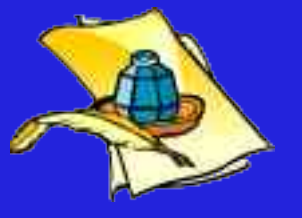

Introduzione alla Crittografia ed all'uso di GnuPG – Mario Di Raimondo

# Firmare una chiave pubblica (Enigmail)

#### Dal menù contestuale: Firma chiave

|                      | Envarier - Trive duave                                                                                              |       |
|----------------------|----------------------------------------------------------------------------------------------------|-------|
| Chieve de firmare    | Franco Dianchi ≪francoblanchi@∈mail it > - 0x0DCC00DA                                                               |       |
| Fingenprint:         | C3-3 / CC = C136 1027 7788 55E8 393- 2120 DBCC 880A                                                                 |       |
| Fina cor la chieve   | Mario Ross i Marioross (Serris III) - 5x0017//677                                                                   | Ð     |
| - Cliante accliratem | ente hai verificato che la chiave che stal per firmare appartenga effettivemente alla/e persona/e scritta/e qui sco | 'a' - |
| 🐨 Non rispondo       |                                                                                                    |       |
| 🔿 Non ho controll    | ate affatto                                                                                                    |       |
| C Fo controllate s   | su perficia m'ente                                                                                                  |       |
| 💭 Ho controllate e   | ran granee aceuratema                                                                                               |       |
| El Firma loca mente  | (non quò essere esportada)                                                                                          |       |
|                      | Ann.                                                                                                    |       |

Una volta firmata bisogna mandare la chiave firmata al *keyserver*, così ognuno potrà scaricare anche la nostra firma al prossimo scaricamento o aggiornamento della stessa.

# "Il tuo amico è pignolo?"

- Il Web of Trust prevede la possibilità per ogni utente di assegnare un "grado di fiducia" che nutre nei confronti delle persone che conosce; indica la capacità di verificare le chiavi altrui:
  - sconosciuto (valore iniziale);
  - nessuna;
  - marginale;
  - totale;
  - definitiva ("come se l'avessi firmata io!").
  - Per assegnare il "grado di fiducia":

gpg --edit-key <id> e poi il comando "trust"

sono valori confidenziali (evitate cattive figure).

# Assegnare il grado di fiducia (Enigmail)

#### Dal menu contestuale si usa il comando:

- Imposta fiducia della chiave

| Enismail -             | Imposita fiducia chiav                              | ie.      |
|------------------------|-----------------------------------------------------|----------|
| Chiave di cui fidarsi: | Franco Bianchi <fra< td=""><td>ancobian</td></fra<> | ancobian |
| Quanto ti fidi della d | chlave?                                             |          |
| Non lo so              |                                                     |          |
| 🔘 NON mi fido          |                                                     |          |
| 🔘 Mi fido marginalr    | mente                                               |          |
| 🔘 Mi fido completa     | mente                                               |          |
| 🔘 Mi fido definitiva   | mente                                               |          |
| -                      | (                                                   | 2        |
|                        | Annulla                                             | OK       |

# Come funziona il Web of Trust

- Una chiave è ritenuta valida se entrambe le seguenti condizioni sono valide:
  - è firmata da abbastanza firme valide, ovvero:
    - I'hai firmata personalmente,
    - I'ha firmata un utente con fiducia piena, o
    - I'hanno firmata almeno 3 utenti con fiducia marginale; e
  - il percorso delle firme sulle chiavi che va da questa chiave alla tua propria chiave è lungo al più 5 passi;

questo è il modo in cui in genere GnuPG funziona, ma i parametri posso anche essere cambiati.

# Certificati di revoca

- Se si dimentica la passphrase o
- si sospetta che:
  - la chiave segreta è stata compromessa;
  - si è perso la chiave segreta;
- bisogna revocare la propria chiave pubblica!

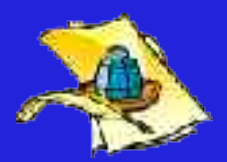

Per fare ciò bisogna generare un "certificato di revoca":

gpg --output revoke.asc --gen-revoke <mio id>

- \* bisogna farlo subito dopo la generazione;
- stampare e masterizzare il certificato;

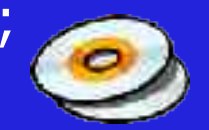

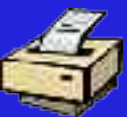

\* <paranoia> conservarlo al sicuro! </paranoia>.

## Altre cose che si possono fare

- Aggiungere altre sotto-chiavi di firma o per cifratura;
- aggiungere una foto alla propria chiave pubblica;
- cambiare la/le date di scadenza;
- aggiungere id (se si usano più email ufficiali);
- revocare singole parti (chiavi o id);
- disabilitare temporaneamente alcune chiavi nel portachiavi.

Introduzione alla Crittografia ed all'uso di GnuPG – Mario Di Raimondo

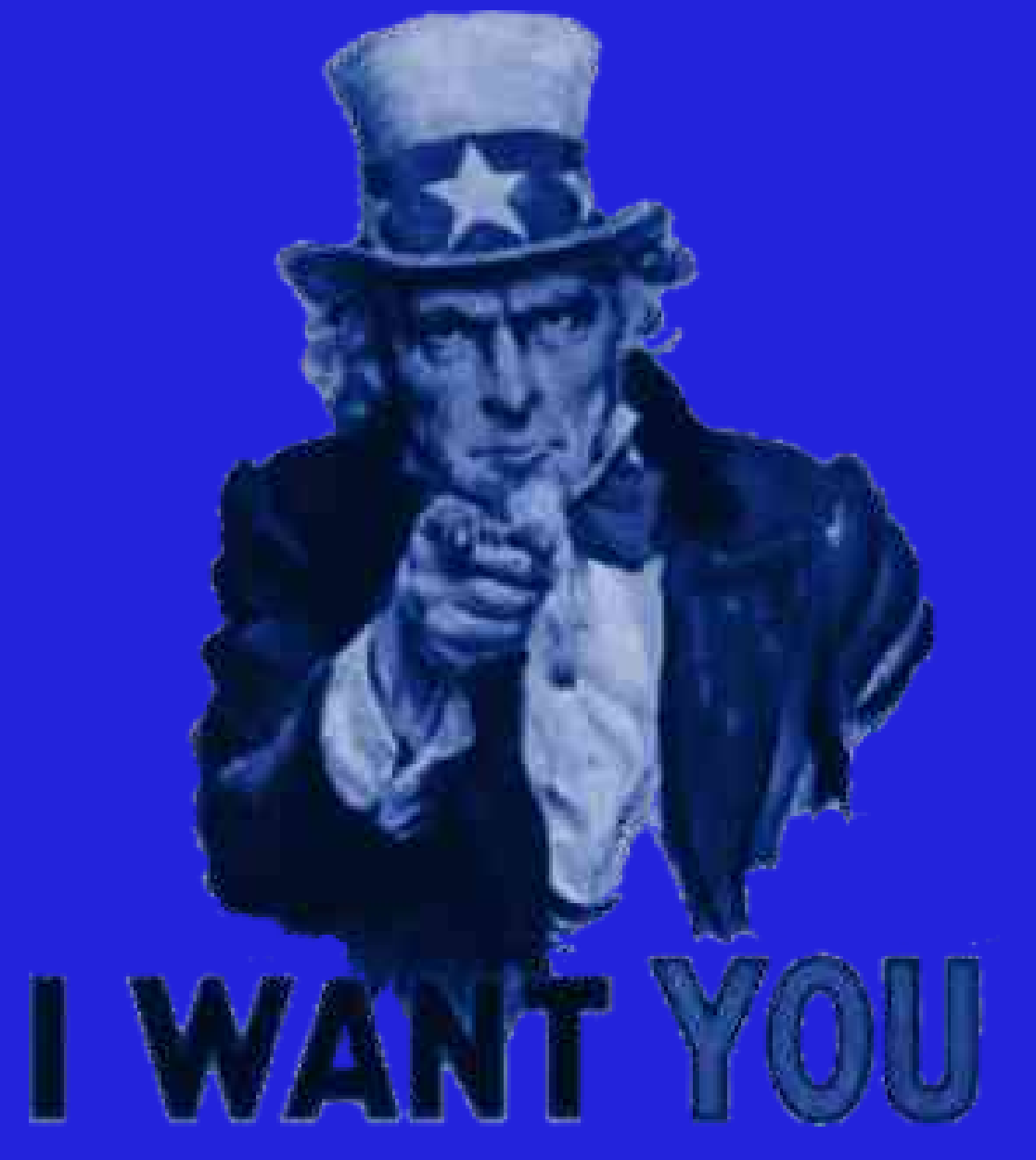

"Trust No One!"

http://www.marioland.it/stuff/talk\_gnupg.pdf